## Download sql server:

https://www.microsoft.com/pl-pl/sql-server/sql-server-downloads

| Bill Educate Wollow, Historia Zakładki Marzędzia Pornog                            |                                                                                                    |                                                                                                    |                                                              |            |             |           |
|------------------------------------------------------------------------------------|----------------------------------------------------------------------------------------------------|----------------------------------------------------------------------------------------------------|--------------------------------------------------------------|------------|-------------|-----------|
| 🔹 < 🗉 (1024) 🗮 Visuari 🔛 Kilka i 🧭 Zmira 🗖                                         | 1007 🚥 (1964) 🗯 Grid 🛛 🖓 C#, Će 🔓 G 🕫 Ge 💟 C#,                                                     | 🛛 🚺 CAAss 📑 Politika 📑 Cwitch 🔛 Dalass 🕒 Moje                                                                                                    | 🥵 Plani) 🗖 (1053                                             | Pro 🗙      | +           | ~         |
| ← → O O A # 100%/000                                                               | microsoft.com/pl-pl/sql server/sql server-downloads                                                |                                                                                                    |                                                              | ⊚ 0        | 0           | =         |
| Platforma do rejestrac C e80K PONIG - Załabw R Mobile<br>Wypróbuj                  | Sroadband D The Circle, Krag - Tim 🛞 C# J Blog Programisty<br>Azure Scar EU<br>Rozpocznij          | Konta RapidShare, File 💮 Doradoy 💮 Moj panel – SEDKatal<br>Jer. Konta<br>Bezpla                                                                                                    | ⊕ http://e-remonty.com<br>nonnycontyers<br>tna wersja próbna | >> 🗅 Pozor | stałe zakła | idik<br>O |
|                                                                                    | Lub pobierz bezpłatną, s                                                                           | pecjalistyczną edycję                                                                                                    |                                                              |            |             |           |
| <                                                                                  | ><br><u>+</u>                                                                                      | • Contraction of the second second se |                                                              |            |             |           |
| Pro                                                                                | gramista                                                                                           | Express                                                                                                    |                                                              |            |             |           |
| SQL Server 2019 Developer to<br>edycja z licencją do użytku j<br>testowania w środ | oferująca komplet funkcji bezpłatna<br>ko baza danych do developmentu i<br>owisku nieprodukcyjnym. | SQL Server 2019 Express to bezpłatna edycja<br>idealna do developmentu aplikacji desktopow<br>małych aplikacji serverow                                                                                                    | programu SQL Server,<br>ych, internetowych oraz<br>ych,      |            |             |           |
| Pob                                                                                | erz teraz >                                                                                        | Pobierz teraz >                                                                                                    |                                                              | Þ          |             |           |
|                                                                                    |                                                                                                    |                                                                                                    |                                                              |            |             |           |

Express wersja darmowa do użytku komercyjnego. My wybieramy Expres

Developer do rozwoju aplikacji.

Uruchamiamy pobrany plik instalacyjny i wybieramy CUSTOM

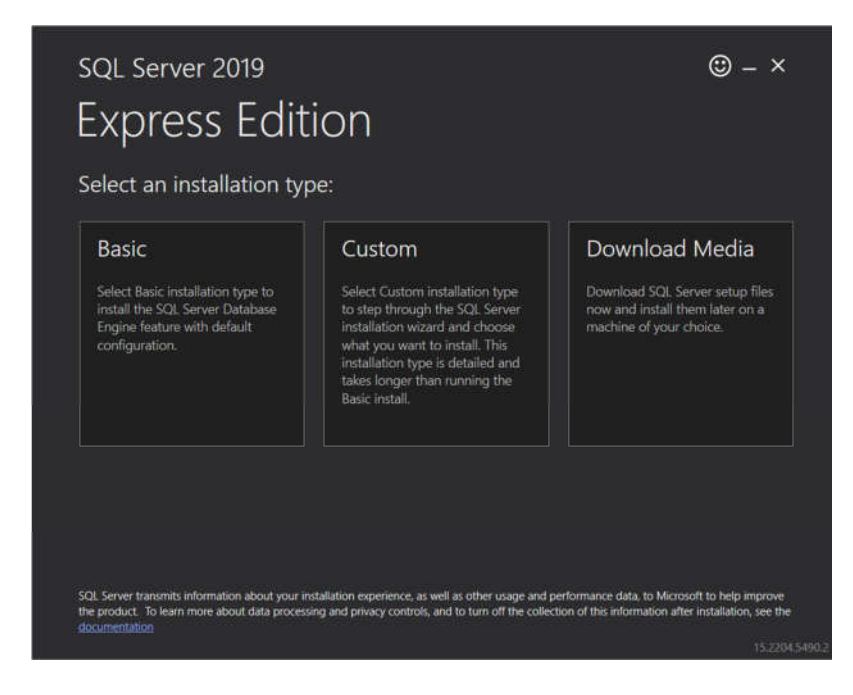

Wybieramy ścieżkę i Klikamy install:

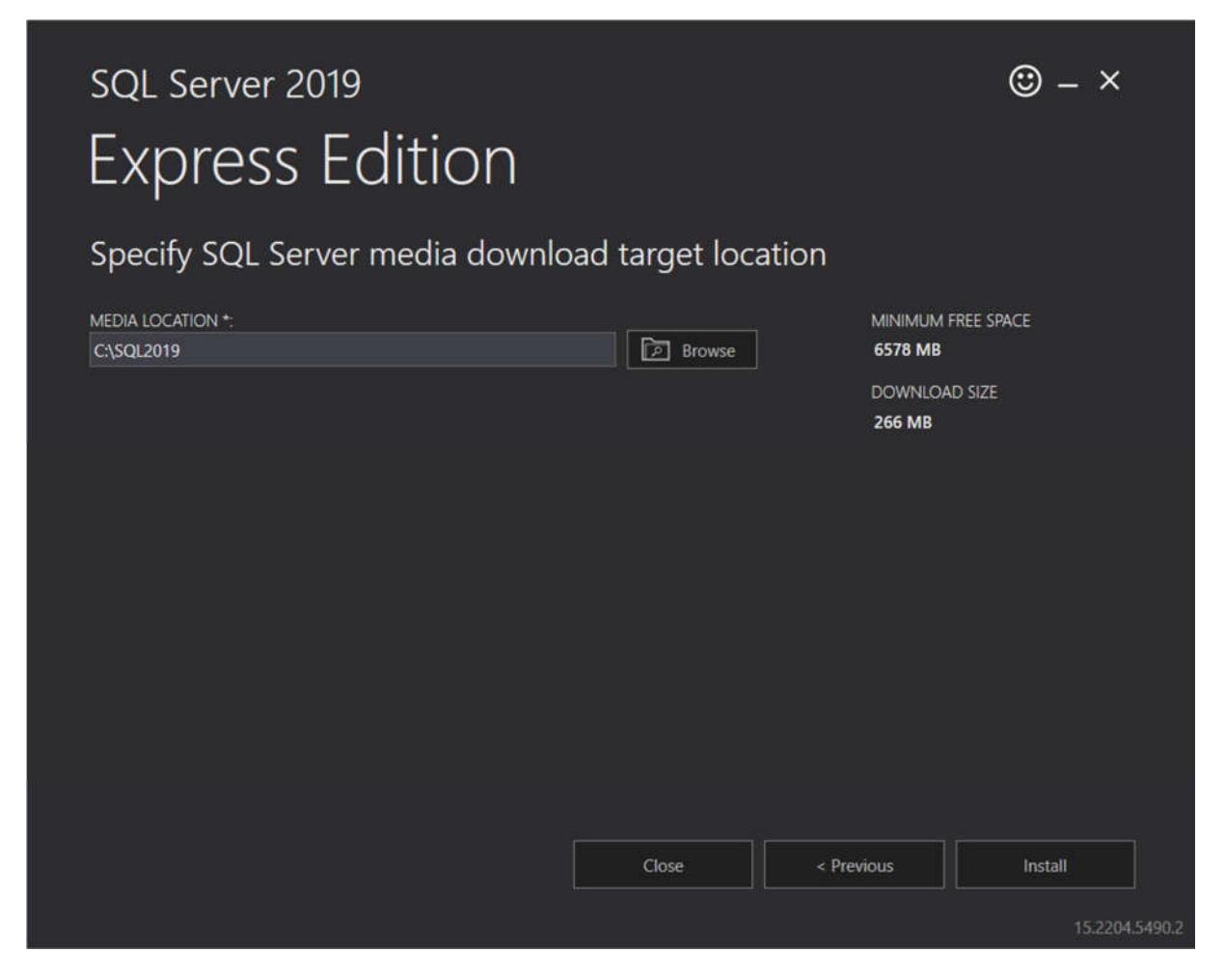

Pobiera się paczka instalacyjna.

Po wypakowaniu mamy kilka rzeczy do wyboru nas interesuje ta pierwsza New SQL Server standalone installation:

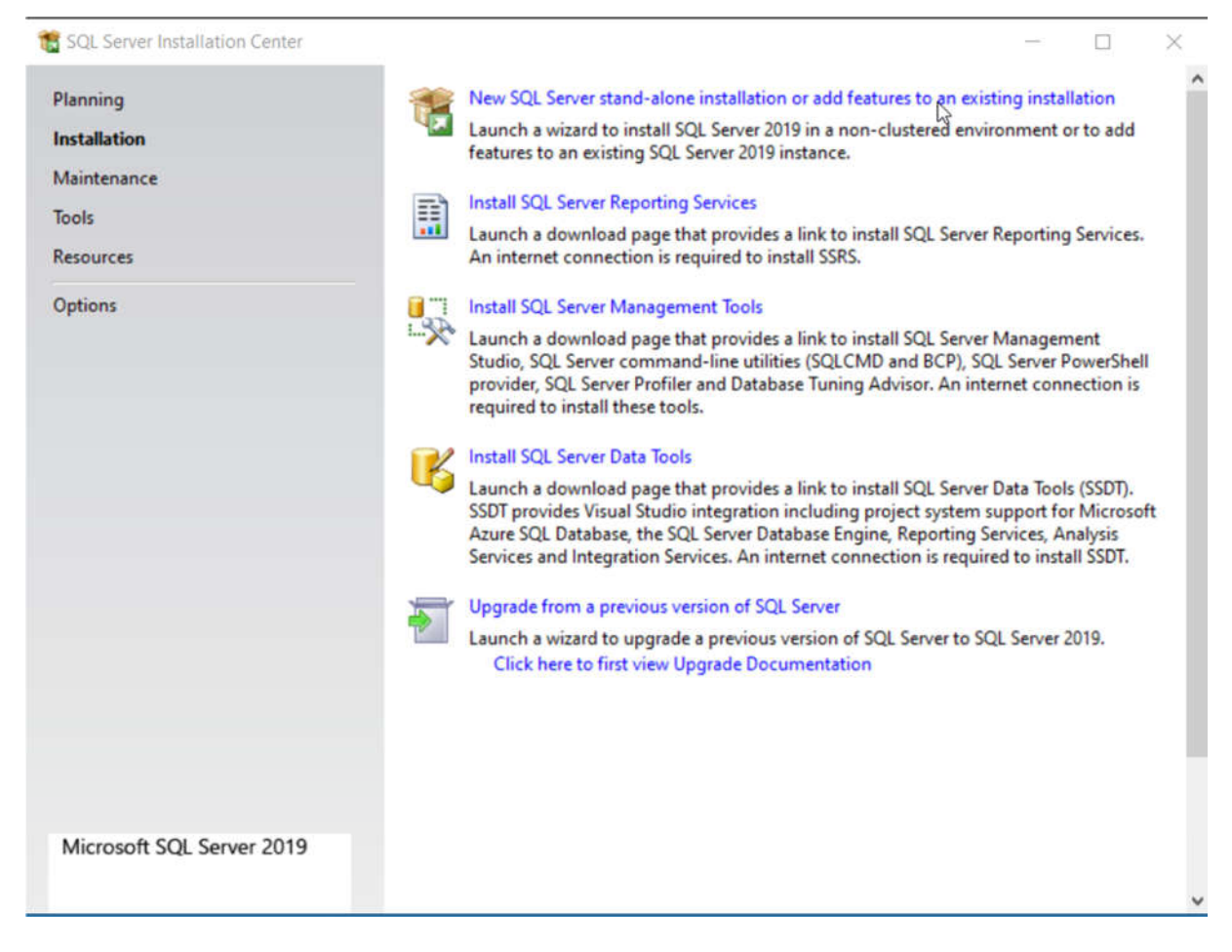

Akceptujemy licencje klikamy Next.

Tutaj nie akceptujemy aby Microsoft robił aktualizacje automatyczne.

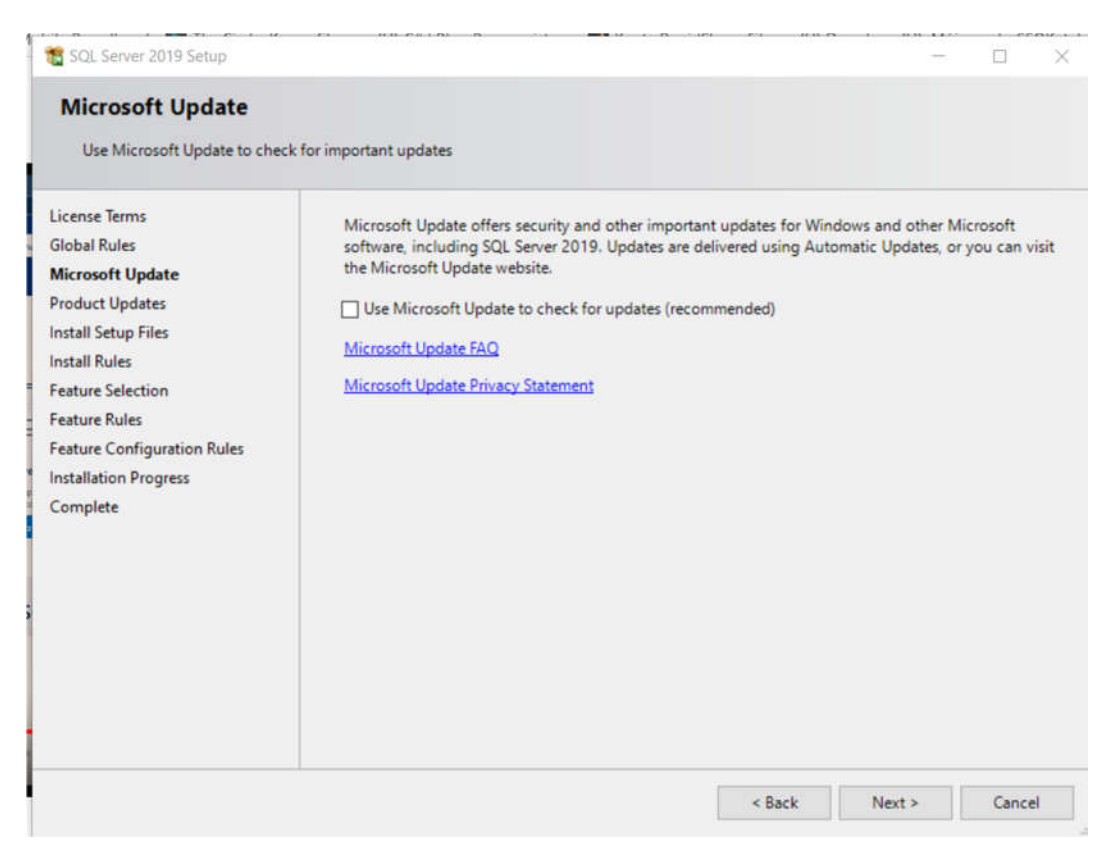

## Sprawdzanie czy nasz komputer nadaje się do instalacji SQL Servera:

| 📸 SQL Server 2019 Setup                                                                                                    |                       |                                                                                                    |                                                       | - 0 )  |
|----------------------------------------------------------------------------------------------------|-----------------------|----------------------------------------------------------------------------------------------------|-------------------------------------------------------|--------|
| Install Rules<br>Setup rules identify potential p<br>can continue.                                                                                               | problems that         | t might occur while running Setup. Failures must be correct                                                                                                    | ed before Setup                                       |        |
| Install Rules<br>Feature Selection<br>Feature Rules<br>Instance Configuration<br>Java Install Location<br>Server Configuration                                   | Operation<br>Hide det | tails <<                                                                                                    |                                                       | Re-run |
| Database Engine Configuration<br>Consent to install Microsoft R<br>Consent to install Python<br>Feature Configuration Rules<br>Installation Progress<br>Complete | Result<br>②<br>▲<br>③ | Rule     Consistency validation for SQL Server registry keys     Computer domain controller     Windows Firewall     SQL 2019 minimum CTP for Upgrade and Side by Side Sup | Status<br>Passed<br>Passed<br>Warning<br>oport Passed |        |
|                                                                                                    |                       | < Back                                                                                                    | Next >                                                | Cancel |

Następnie zaznaczamy co chcemy zainstalować albo co pominąć: Ja odznaczyłem Machine Learning i klikamy Next

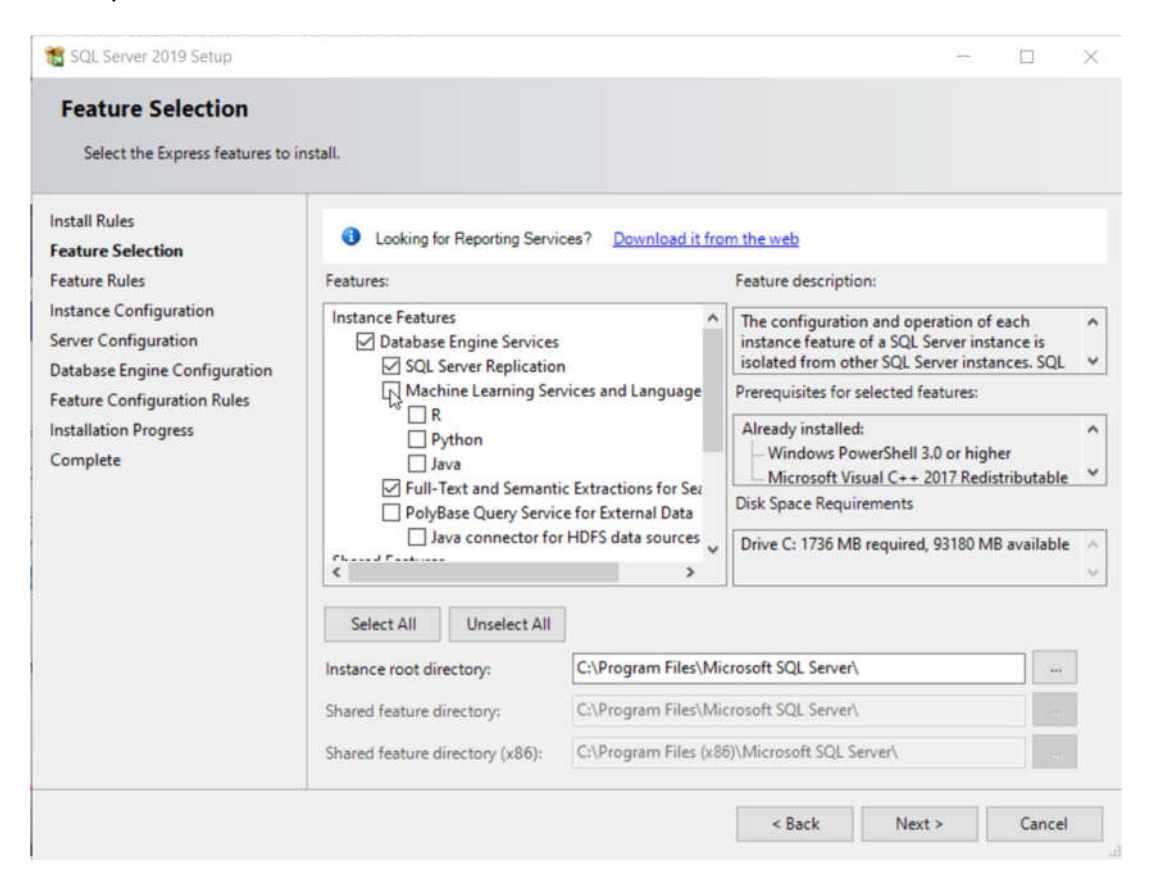

Następnie wybieramy Default instance: czyli nie chcemy nazwy naszego serwera

| 🐮 SQL Server 2019 Setup                                                         |                                               |                     |                      |                       | 1   |       | ×  |
|---------------------------------------------------------------------------------|-----------------------------------------------|---------------------|----------------------|-----------------------|-----|-------|----|
| Instance Configuratio                                                           | n                                             |                     |                      |                       |     |       |    |
| Specify the name and instanc                                                    | e ID for the instance of S                    | QL Server. Instance | ID becomes part of t | he installation path. |     |       |    |
| Install Rules                                                                   | Default instance                              |                     |                      |                       |     |       |    |
| Feature Selection<br>Feature Rules                                              | O Named instance:                             | MSSQLSERVER         |                      |                       |     |       |    |
| Instance Configuration<br>Server Configuration<br>Database Engine Configuration | Instance ID:                                  | MSSQLSERVER         |                      |                       |     |       |    |
| Feature Configuration Rules<br>Installation Progress<br>Complete                | SQL Server directory:<br>Installed instances: | C:\Program Files\   | Microsoft SQL Server | MSSQL15.MSSQLSER      | /ER |       |    |
|                                                                                 | Instance Name                                 | Instance ID         | Features             | Edition               | Ve  | rsion |    |
|                                                                                 |                                               |                     |                      |                       |     |       |    |
|                                                                                 |                                               |                     |                      | < Back Next           | t>  | Cance | el |

## Teraz nic nie zmieniamy mamy konfigurację serwera: klikamy Next

| specify the service accounts an<br>install Rules<br>feature Selection<br>feature Rules | Service Accounts Collation<br>Microsoft recommends that you use | a separate account for each  | SQL Server serv | ice.        |    |
|----------------------------------------------------------------------------------------|-----------------------------------------------------------------|------------------------------|-----------------|-------------|----|
| nstance Configuration                                                                  | Service                                                         | Account Name                 | Password        | Startup Typ | e  |
| ierver Configuration                                                                   | SQL Server Database Engine                                      | NT Service\MSSQLSERVER       |                 | Automatic   | ~  |
| Database Engine Configuration                                                          | SQL Full-text Filter Daemon Launc                               | NT Service\MSSQLFDLa         |                 | Manual      |    |
| eature Configuration Rules                                                             | SQL Server Browser                                              | NT AUTHORITY\LOCAL           |                 | Disabled    | ~  |
|                                                                                        | to information disclosure by allow<br>Click here for details    | ing deleted content to be ac | cessed.         |             | 70 |

## Tutaj mamy ustawienia logowania do SQL SERVER: Klikamy Dalej

| Specify Database Engine auther<br>parallelism, Memory limits, and                                                                                                    | ntication security mode, administrators, data directories, TempDB, Max de<br>Filestream settings.                                                                                                    | egree of                                                                   |
|----------------------------------------------------------------------------------------------------|----------------------------------------------------------------------------------------------------|----------------------------------------------------------------------------|
| nstall Rules<br>eature Selection<br>feature Rules<br>nstance Configuration<br>Server Configuration<br>Database Engine Configuration<br>feature Configuration Rules<br>nstallation Progress<br>Complete | Server Configuration   Data Directories   TempDB   Memory   User Instruction     Specify the authentication mode and administrators for the Databas   Authentication Mode   Image: Configuration Mode   Image: Configuration Mode   Image: Config | stances FILESTREAM<br>se Engine.<br>ation)                                 |
|                                                                                                    | KRZYSIEK/Krzysiek (Krzysiek) SQ   Add Current User Add                                                                                                    | L Server administrators have<br>restricted access to the Database<br>gine. |

Mamy komunikat, że wszystko zainstalowało się prawidłowo:

| Your SQL Server 2019 installa | tion completed successfully with product updates.   |             |      |    |
|-------------------------------|-----------------------------------------------------|-------------|------|----|
| install Rules                 | Information about the Setup operation or possible   | next stens: |      |    |
| Feature Selection             | Feature                                             | Status      | <br> |    |
| Feature Rules                 | Full-Text and Semantic Extractions for Search       | Succeeded   |      | -1 |
| nstance Configuration         | Database Engine Services                            | Succeeded   |      |    |
| erver Configuration           | SOL Server Replication                              | Succeeded   |      |    |
| atabase Engine Configuration  | SOL Browser                                         | Succeeded   |      |    |
| enture Configuration Bulas    | SOL Writer                                          | Succeeded   |      |    |
| eature Configuration Rules    | Client Tools Rachwards Compatibility                | Succeeded   |      |    |
| nstallation Progress          |                                                     |             |      |    |
| Complete                      |                                                     |             |      |    |
|                               | Details:                                            |             |      |    |
|                               | Install successful                                  |             | <br> |    |
|                               |                                                     |             |      |    |
|                               |                                                     |             |      |    |
|                               |                                                     |             |      |    |
|                               |                                                     |             |      |    |
|                               |                                                     |             |      |    |
|                               |                                                     |             |      |    |
|                               |                                                     |             |      |    |
|                               | Summary log file has been saved to the following lo | ocation:    |      |    |
|                               | Summary log file has been saved to the following lo | ocation:    |      |    |

Teraz potrzebujemy pobrać i zainstalować Management Studio czyli program do tworzenia i zarządzania bazami danych. Klikamy w 3 odnośnik. Wybieramy Install SqL Server Management Studio (SSMS)

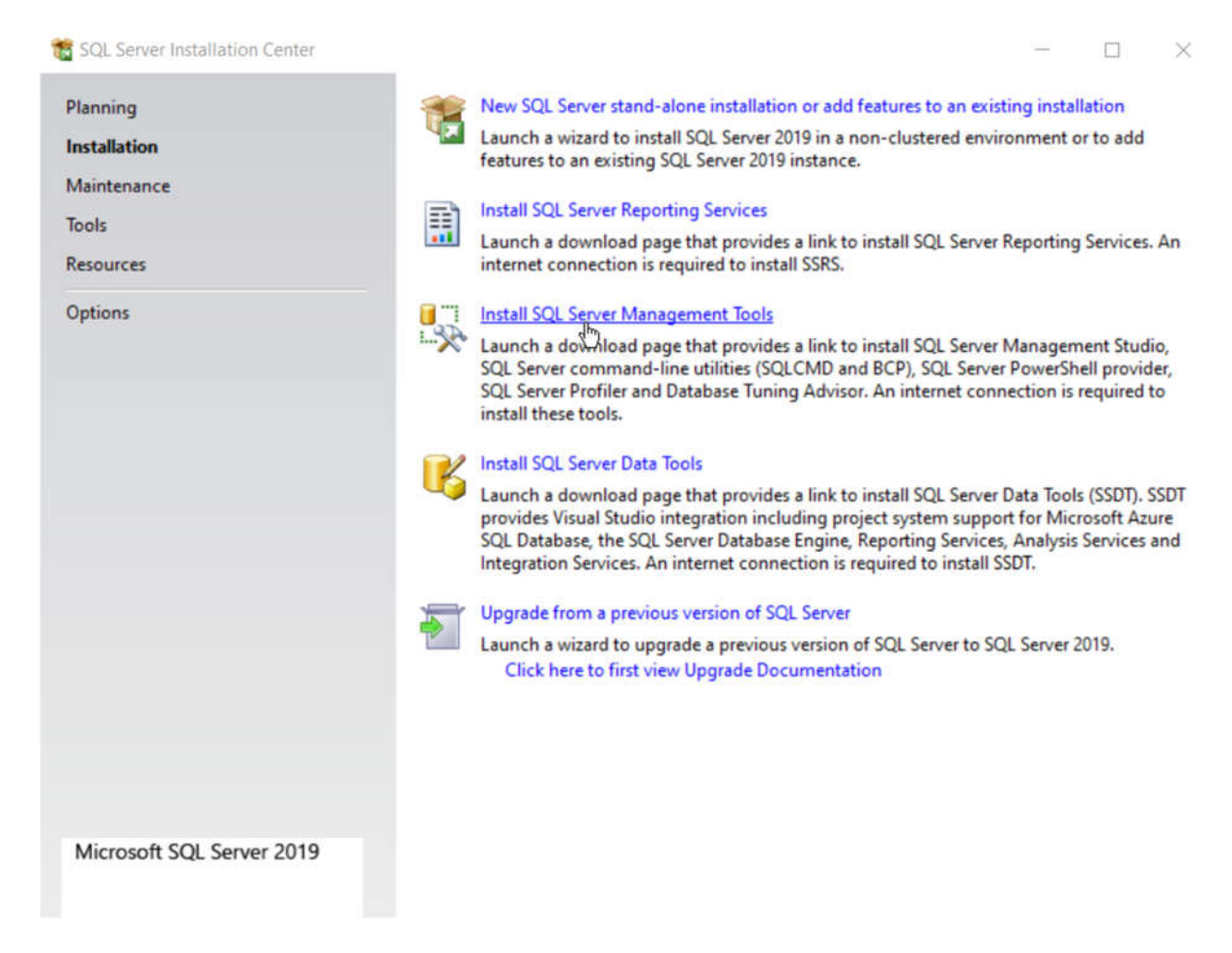

Zostajemy przekierowani na stronę Microsoft skąd pobieramy oprogramowanie:

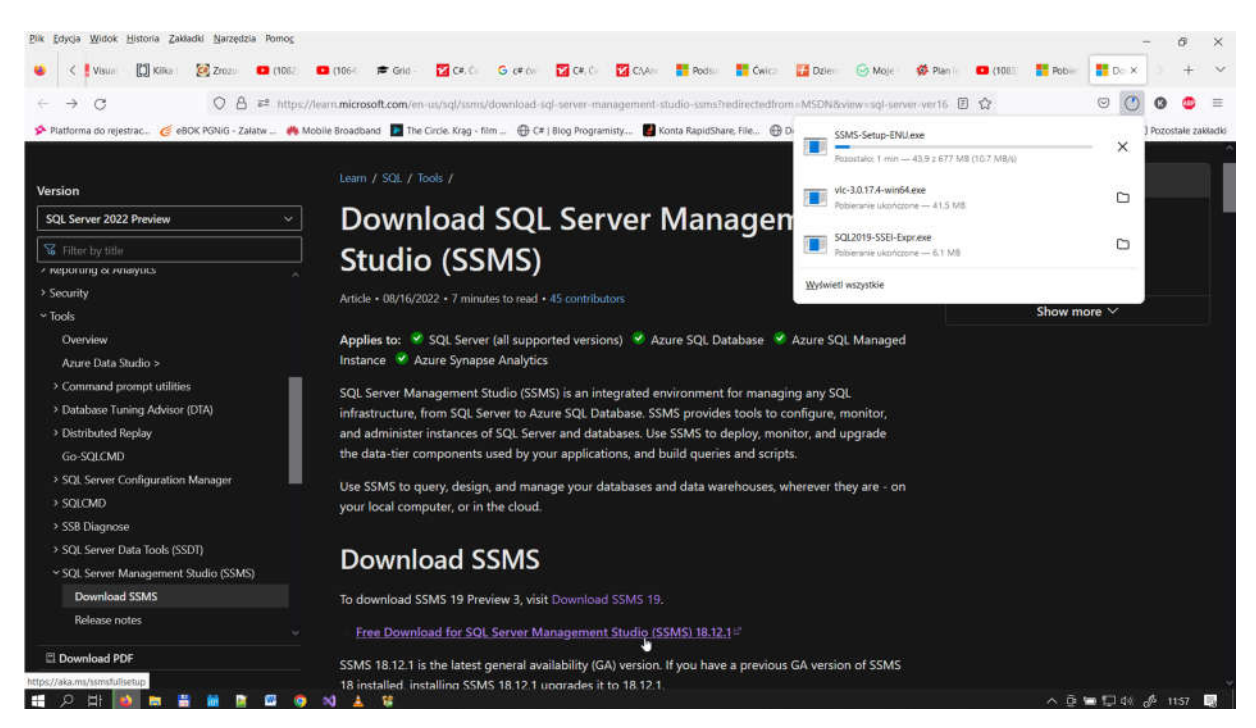

Po pobraniu uruchamiamy instalator. Instalacja jest prosta Klikamy Install i się instaluje:

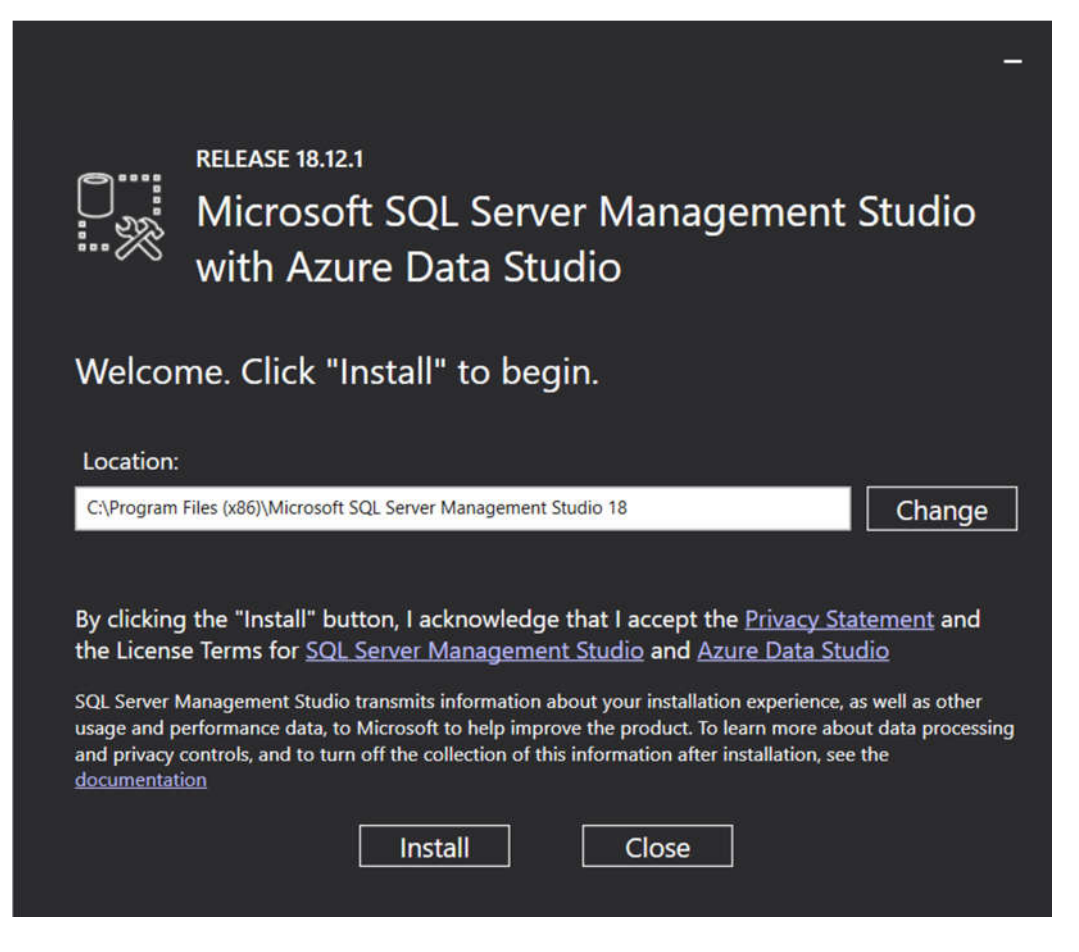

Gdyby były jakieś błędy, należy zainstalować frameweroka zrestartować kompa itd.

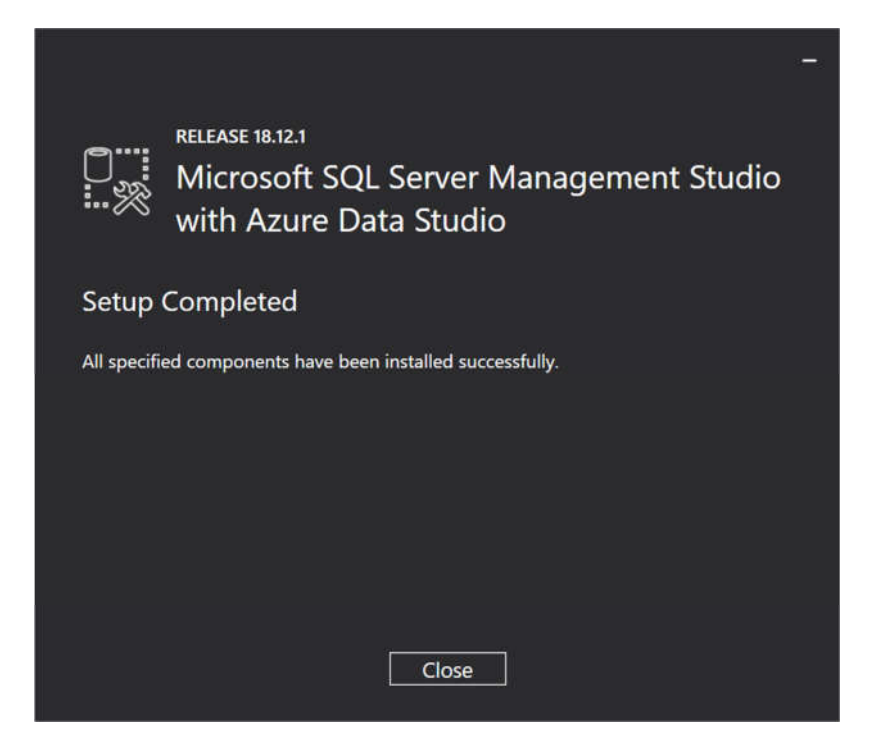

Po instalacji uruchamiamy Management Studio. W okienku wybieramy do jakiego serwera chcemy się podłączyć:

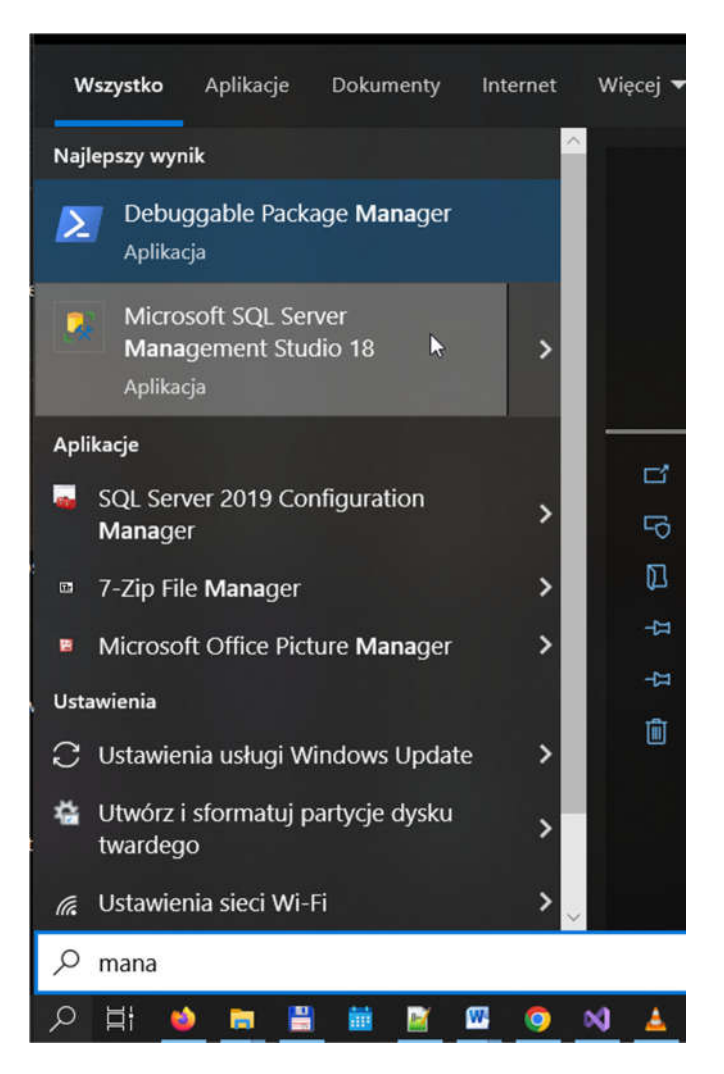

Klikamy Connect:

| Object Explorer |                     |                        |            |
|-----------------|---------------------|------------------------|------------|
|                 | 🖉 Connect to Server |                        | ×          |
|                 |                     | SQL Server             |            |
|                 | Server type:        | Database Engine        |            |
|                 | Server name:        | DIVERSI SI             | ~          |
|                 | Authentication:     | Windows Authentication | ÷.         |
|                 | "Just jume."        | #FGYSEO(Aryanak        |            |
|                 | Paesword            | Discontine passaged    |            |
|                 |                     | Connect Cancel Help    | Options >> |

Domyślnie mamy 4 defaultowe bazy